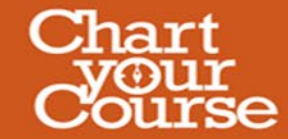

## **Adding Courses into Skyward**

| Student A                  |                                                                                                    | My Account Exit                            |
|----------------------------|----------------------------------------------------------------------------------------------------|--------------------------------------------|
| KYWARD"                    |                                                                                                    | District Link                              |
| Home                       | You have unread messages                                                                                                    | Upcoming Events Calenda                    |
| Calendar                   | KATHERINE NGUYEN (ELA I 7 / 001, Period 4) Image: Mon Feb 5, 2018 12:38pm   "Monsters" Quiz - 2/6 Mon Feb 5, 2018 12:38pm                                                                                                    | Today, Wed Feb 7, 2018<br>Monster Activity |
| Gradebook                  | / Monst                                                                                                    | Today, Wed Feb 7, 2018                     |
| Attendance                 | Tomorrow.<br>week. "Mc After logging in udents can                                                                                                    | Monster Activity                           |
| student into               | attached                                                                                                    | Thu Feb 8, 2018                            |
| Food Service               | or in their to Skyward                                                                                                    | 3/1 Jog/Walk                               |
| Schedule                   | 2) Vocabu                                                                                                    | Tue Feb 13, 2018                           |
| Test Scores                | 3) Watch                                                                                                    | Pony Express                               |
| Graduation<br>Requirements | Here is a LICK SCNEQUIE almost 18014736                                                                                                    | Wed Feb 14, 2018                           |
| Career Plans               | Have a greater that a greater that a | Track Hoops for Heart                      |
| Indomomonto                | Teacher, 7th Grade ELA/Pre-AP ELA/Literacy                                                                                                    | Thu Feb 15, 2018                           |
| indorsements               | Phone: 281-327-8538                                                                                                    | Class Participation                        |
| Academic History           | Email: katherine.nguyen@fortbendisd.com<br>"Genius is one percent inspiration and ninety-nine percent                                                                                                    | Fri Feb 16, 2018                           |
| Portfolio                  | perspiration." -Thomas Edison                                                                                                    | PROGRESS REPORT 6 Ends                     |
| ogin History               | student record information intended solely for school business by the                                                                                                    | FORTSETTLEMENTMS                           |
|                            | individual to whom it is addressed. Any disclosure (verbal or print), copying,<br>distribution, or use of this information by an unauthorized person is prohibited                                                                                                    | Fri Feb 16, 2018                           |
|                            | and may violate FBISD Board Policy (Legal) and the Family Education Rights                                                                                                    | EARLY DISMISSAL<br>FORT SETTLEMENT M S     |
|                            | and Privacy Act (FERPA). Should you receive this electronic communication<br>in error, please notify the sender immediately by calling 281-327-8538.                                                                                                    |                                            |
|                            | Thereafter, please delete this message.                                                                                                    | Mon Feb 19, 2018                           |
|                            | and the second second se                                                                                                    | FORT SETTI EMENT M S                       |

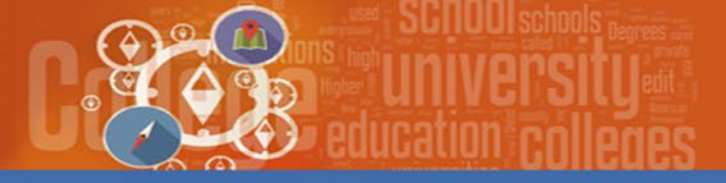

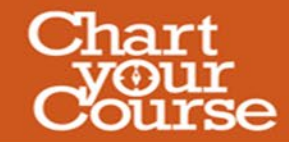

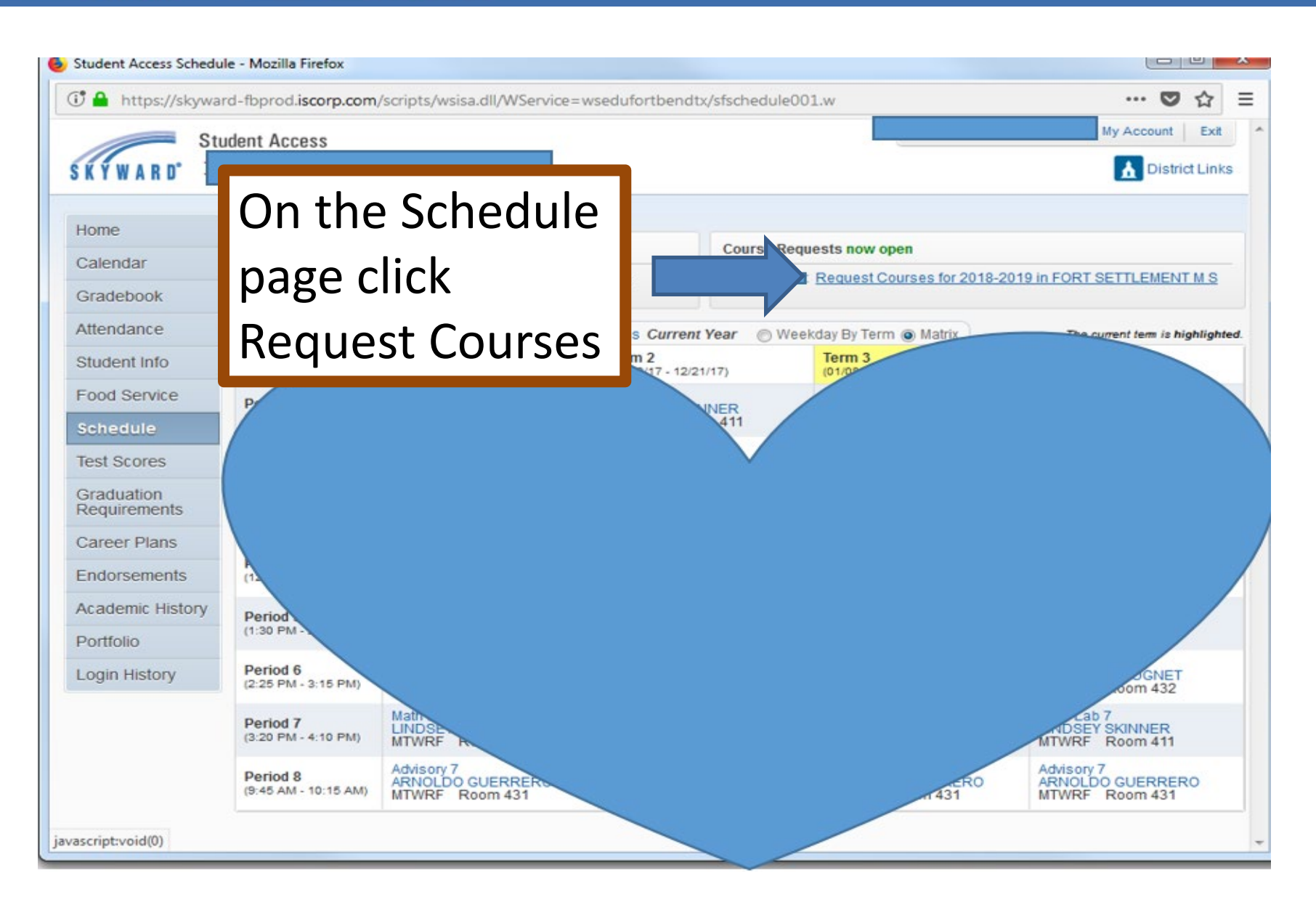

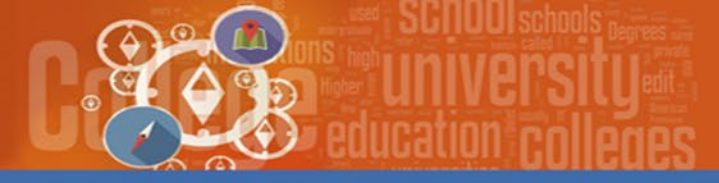

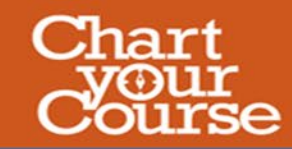

## Request Courses for 2018-2019 in FORT SETTLEMENT M S (FORT SETTLEMENT M S) Request Courses | Request Alternates 3 Total Requests/Scheduled: 7 Total Credits: 1.000 Available Courses for 2018-2019 Selected Courses 2 Add Course > EL8011 ELA 8 PreAP/GT CAC020 Principles of Construction 0.000 Credits 1.000 Credits < Remove Course EL8211 ELA18 EL8211 ELA18 0.000 Credits 0.000 Credits MA211 Algebra I PreAP FA8691 Art II 8 1.000 Credits 0.000 Credits 3 MA221 Geometry PreAP/ MA8211 Math 8 1.000 Credits 0.000 Credits PH8670 PE 8 Kickstart MA8211 Math 8 0.000 Credits 0.000 Credits SC8111 Science 8 PAP/G SC8211 Science 8 0.000 Credits 0.000 Credits SC8211 Science 8 You will click your courses SS8211 US Hist 8 1. 0.000 Credits 0.000 Credits 2. Click Add Course SS8111 US Hist 8 PAP/G 3. Continue until you have 0.000 Credits added your four core and SS8211 US Hist 8 two electives 0.000 Credits CAC020 Principles of Construction Search Clear

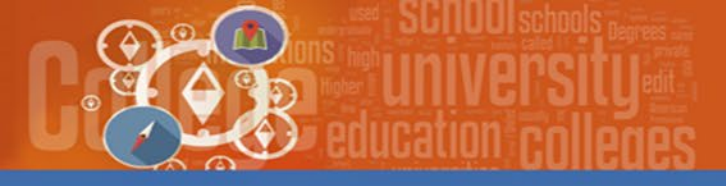

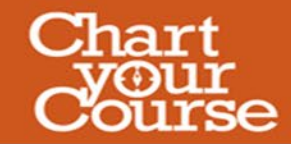

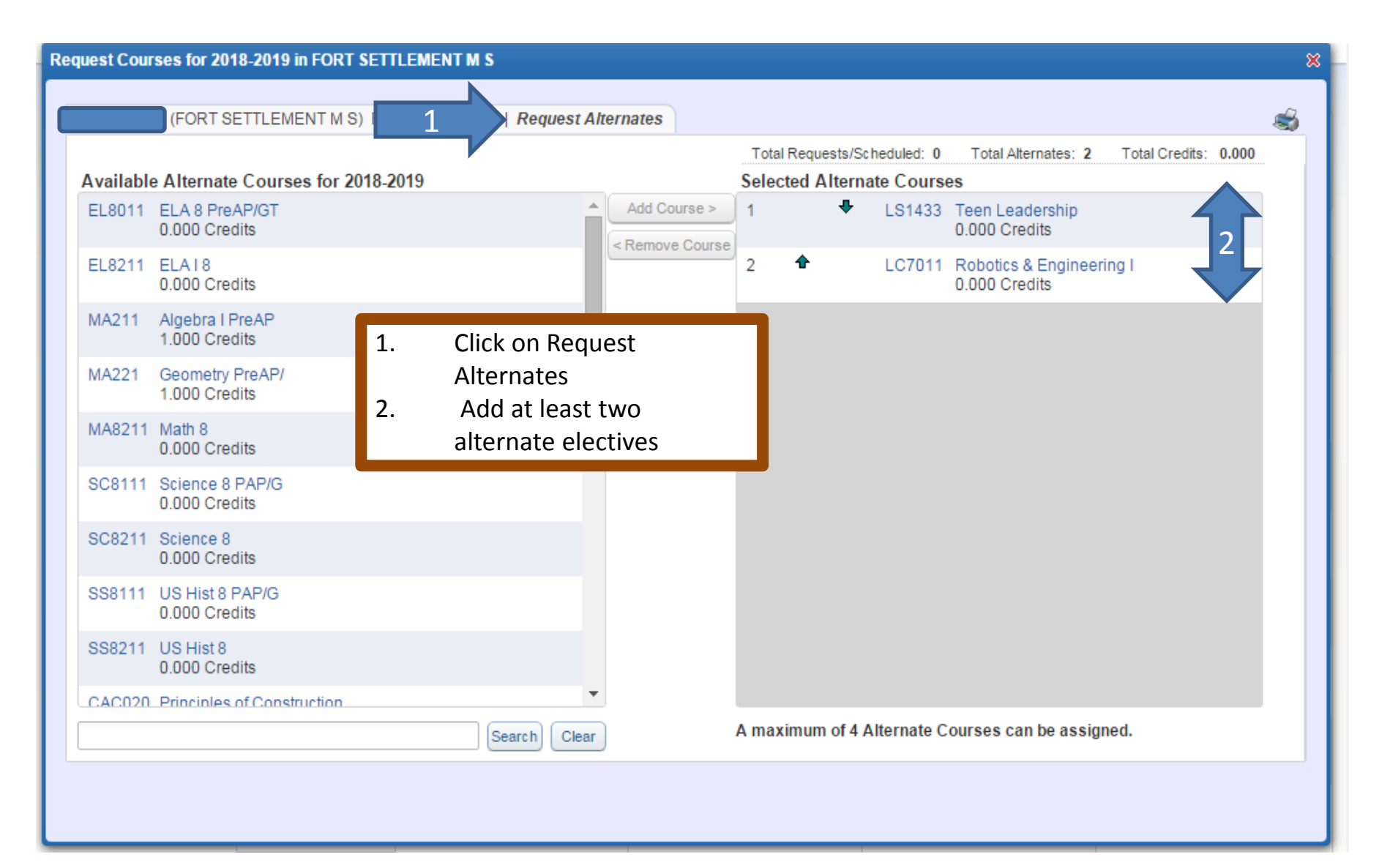